## **Printing to Student Accessible Printers**

#### **Setup Instructions for Macintosh**

Go to the **Apple** menu, then choose **System Preferences**. Click on **Print and Scan**.

Click on the + button below the printer list. In the "Add" window that comes up, look for

**Advanced** in the toolbar with a gear icon.

# If the "Advanced" gear icon does not appear

Right-click (or Control-click) on an empty part of the toolbar. Choose "Customize Toolbar", and then drag the icon into the toolbar.

| 000                    | Add                                                       |
|------------------------|-----------------------------------------------------------|
| Default Fax IP Windows | ✓ Icon and Text<br>Icon Only<br>Text Only<br>Hide Toolbar |
|                        | Use Small Size                                            |
|                        | Customize Toolbar                                         |

#### **Setting up the Print Queue**

Click on **Advanced**. Enter the following settings: **Type:** "Windows" or "Windows printer via spools"

**URL:** should be of the form smb://printbod.wuad.washburn.edu/<printer>. The part after the last slash should be the name of the printer:

| MABPOOL    | <pre>smb://printbod.wuad.washburn.edu/mabpool</pre>    |
|------------|--------------------------------------------------------|
| LLCSTUDENT | <pre>smb://printbod.wuad.washburn.edu/llcstudent</pre> |
| WVSTUDENT  | <pre>smb://printbod.wuad.washburn.edu/wvstudent</pre>  |

**Name:** set to the name of the printer, "LLCSTUDENT" or "WVSTUDENT". *This is what will show up in the print dialogs later.* 

Use: "Generic PostScript Printer"

Then click Add.

In a few seconds, a window will appear with a "Duplex" or "Duplex Printing Unit" checkbox. Click this to print on front and back, which uses less paper and is less expensive for you.

| fault Fax         | IP Windows Advanced Search                  |
|-------------------|---------------------------------------------|
| Type:             | Windows printer via spoolss \$              |
| Device            | Another Device \$                           |
| URL               | smb://printbod.wuad.washburn.edu/llcstudent |
| Name:             | llcstudent                                  |
|                   |                                             |
| Location          |                                             |
| Location:<br>Use: | Generic PostScript Printer \$               |

#### **Entering your Username and Password**

The first time you print, you'll see a box asking for your WUAD username and password:

| - | Enter your n<br>"llcstudent". | ame and password for the printer |
|---|-------------------------------|----------------------------------|
|   | Name:                         | wuad\ichab993                    |
|   | Password:                     | ••••••                           |
|   | 🗹 Rememl                      | ber this password in my keychain |
|   |                               | Cancel                           |

Enter your WUAD WUAD\username and then your password.

username as

### IMPORTANT: click the "Remember this password in my keychain" box or else you'll have to enter your username and password again the next time you print.

#### Printing

When printing, choose the name of the printer you gave when setting it up. The printout will be available on the printer's release station.